# ขั้นตอนการลงทะเบียนขอรหัสเพื่อใช้งาน

# ในระบบ National Single Window (NSW) สำหรับผู้ประกอบการ

จัดทำโดย กลุ่มควบคุมตามพระราชบัญญัติ สำนักวิจัยและพัฒนาการเกษตรเขตที่ 2 จ.พิษณุโลก โทรศัพท์ 0-5531-3162 / 084-0439675

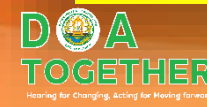

# สิ่งที่ต้องทราบก่อนยื่นคำขอใน NSW

ใช้<mark>คอมพิวเตอร์</mark>ในการยื่นคำขอ (ใช้มือถือไม่สะดวก)

เตรียม<mark>เลขที่</mark>บัตรประชาชน และ<mark>รหัส</mark>หลังบัตรประชาชน

<sup>3</sup> อีเมลที่ใช้งานได้จริง

1

2

### 4 สแกนไฟล์เอกสารประกอบคำขอ

- บัตรประชาชน ทะเบียนพาณิชย์
- หนังสือมอบอำนาจ
- เอกสารประกอบการมอบอำนาจของผู้มอบและรับมอบ
- หนังสือการจดทะเบียนนิติบุคคล
- ใบประกาศนียบัตรผู้ควบคุมการขายวัตถุอันตราย

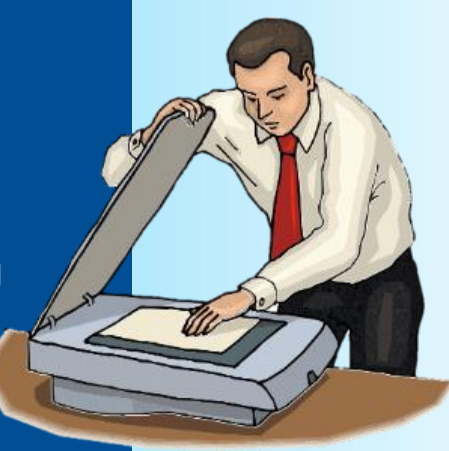

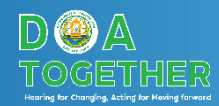

- ฯลฯ

# ขั้นตอนการขอใช้งาน NSW

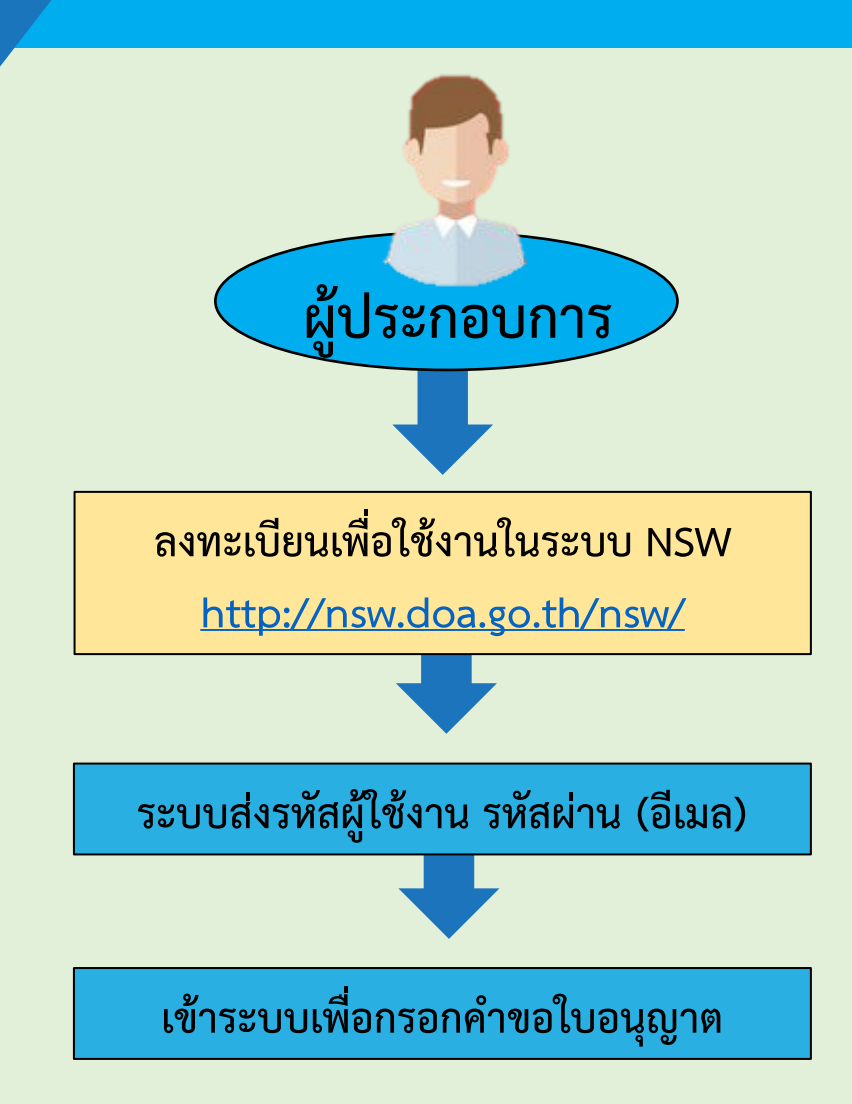

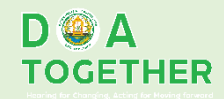

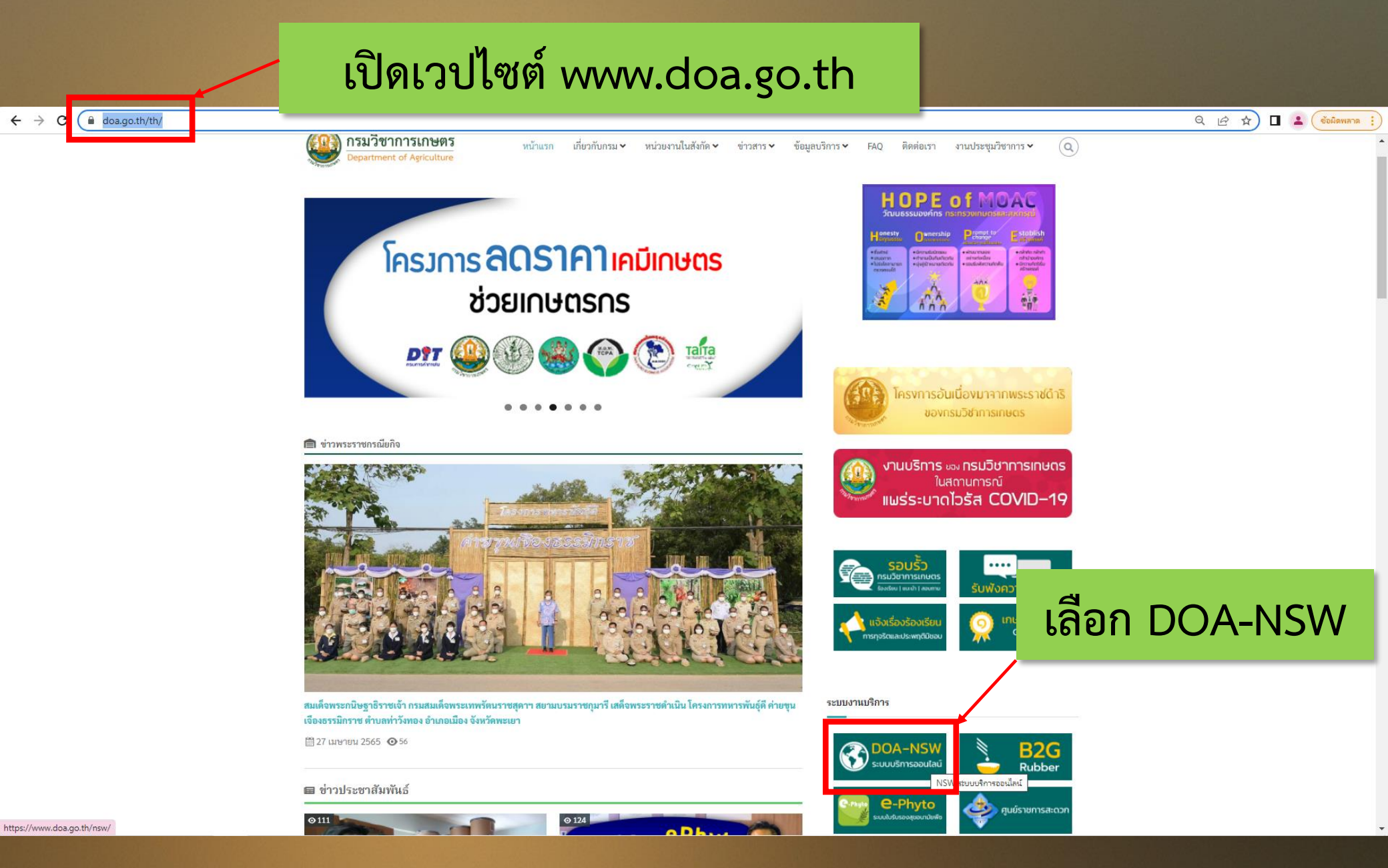

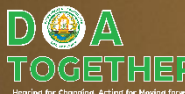

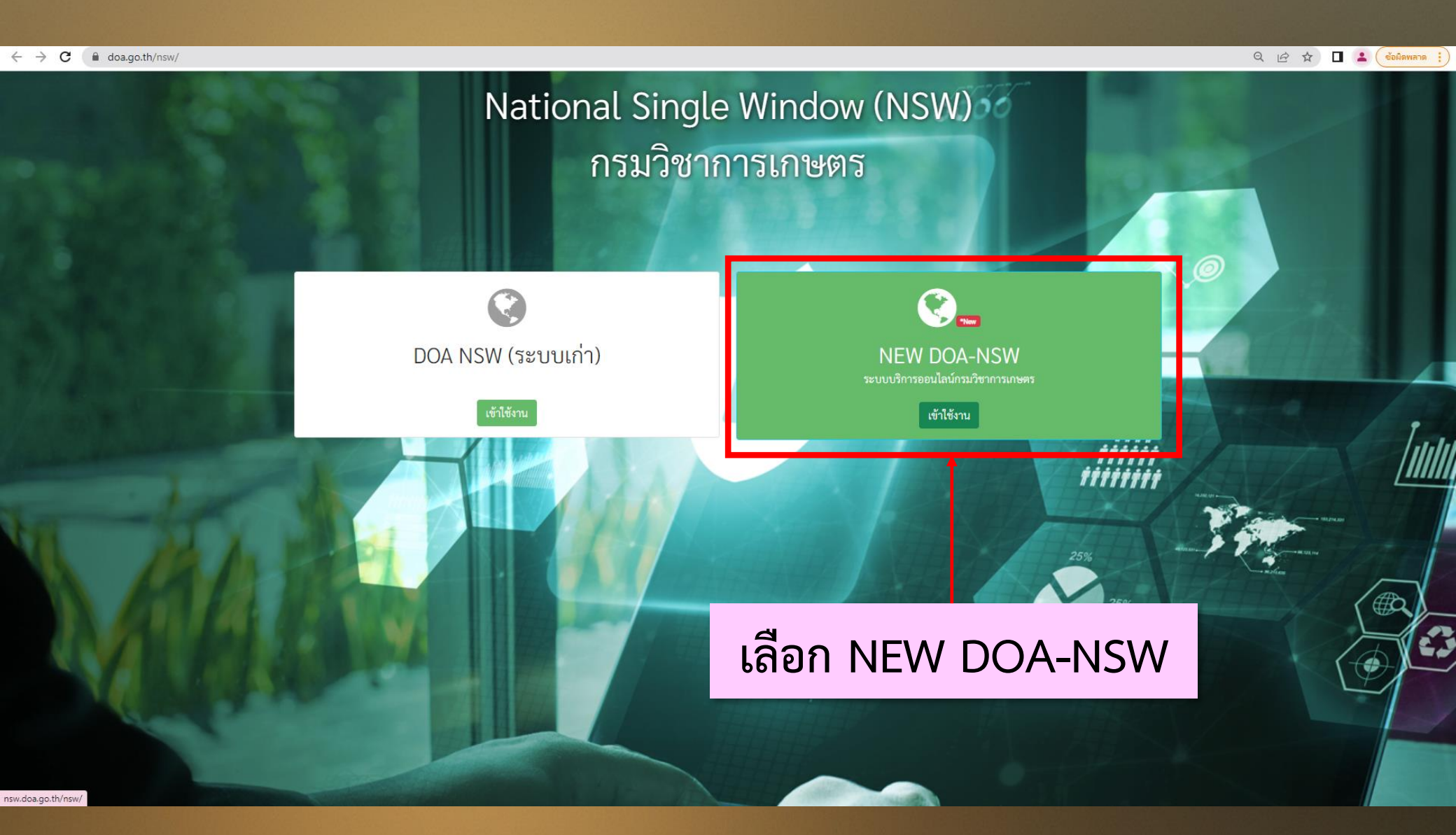

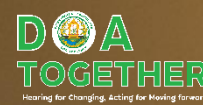

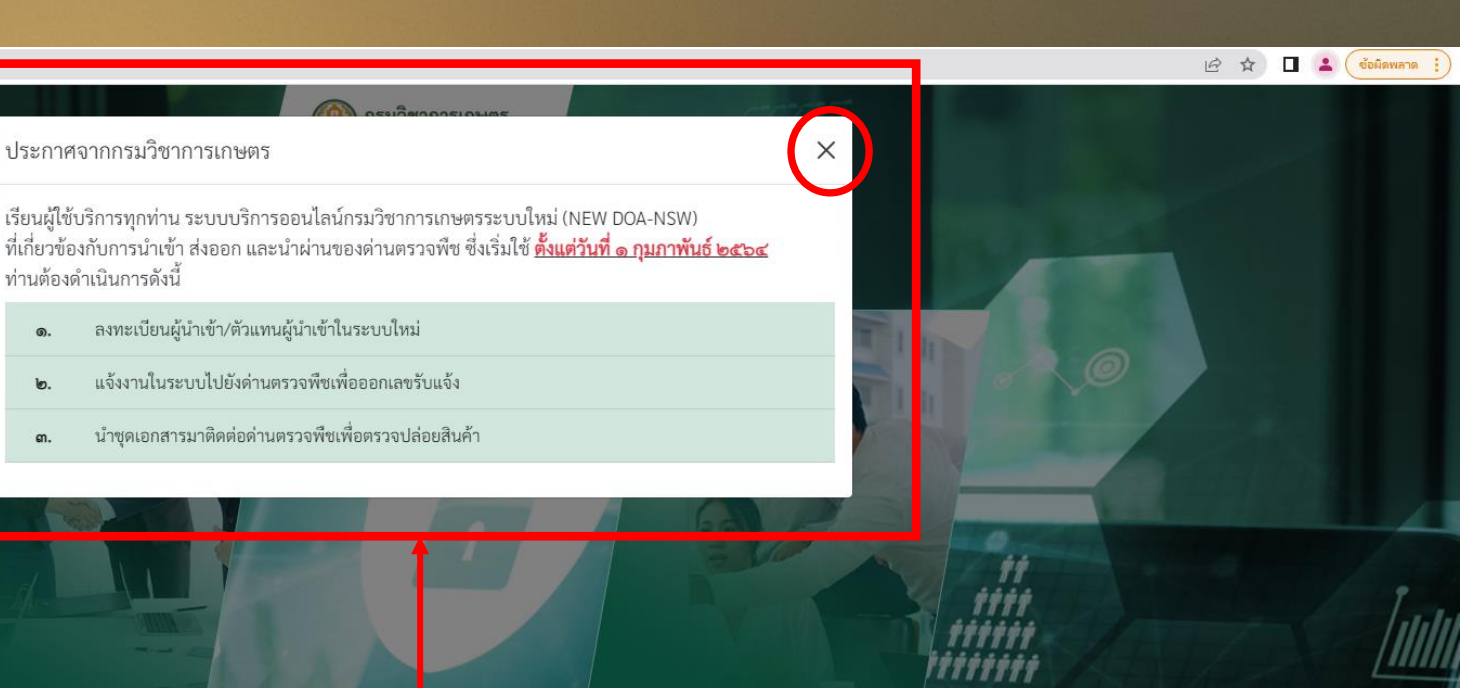

CFS[TAS-License] กะเจ้าหน้าที่ด่านตรวจพืช)

63

ลงทะเบียน SSO

ลงทะเบียน SSO

ประกาศจากกรมวิชาการเกษตร

ลงทะเบียนผู้นำเข้า/ตัวแทนผู้นำเข้าในระบบใหม่

แจ้งงานในระบบไปยังด่านตรวจพืชเพื่อออกเลขรับแจ้ง

ท่านต้องดำเนินการดังนี้

໑.

6.

ຓ.

## อ่านแล้ว กดกากบาทปิด

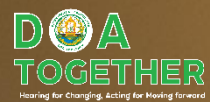

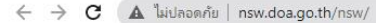

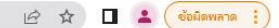

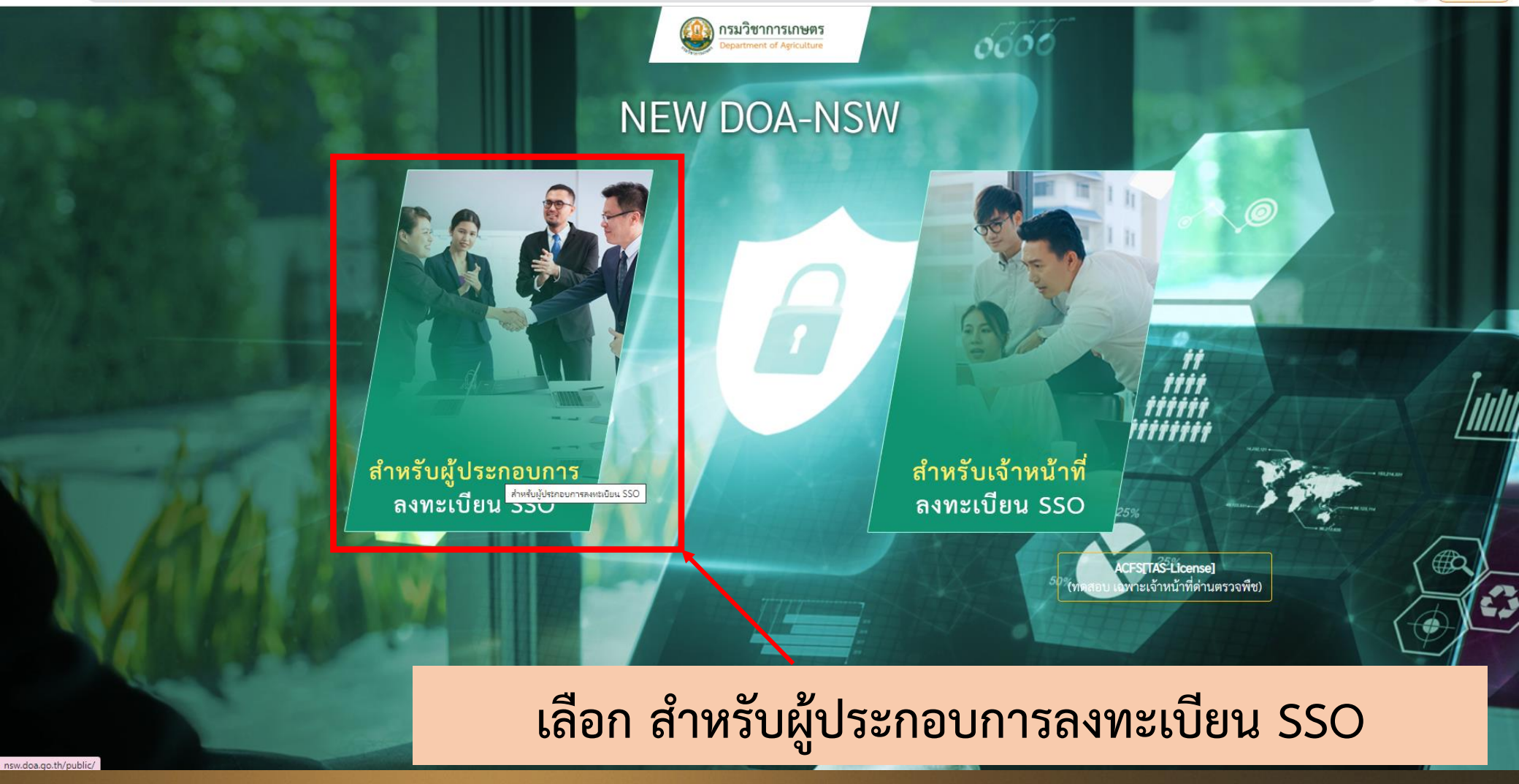

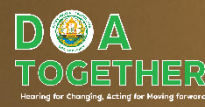

#### 🖻 🖈 🔲 😩 💌 ข้อมิดพลาด 🚦

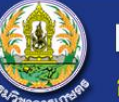

#### National Single Window : **NSW** กรมวิชาการเกษตร

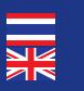

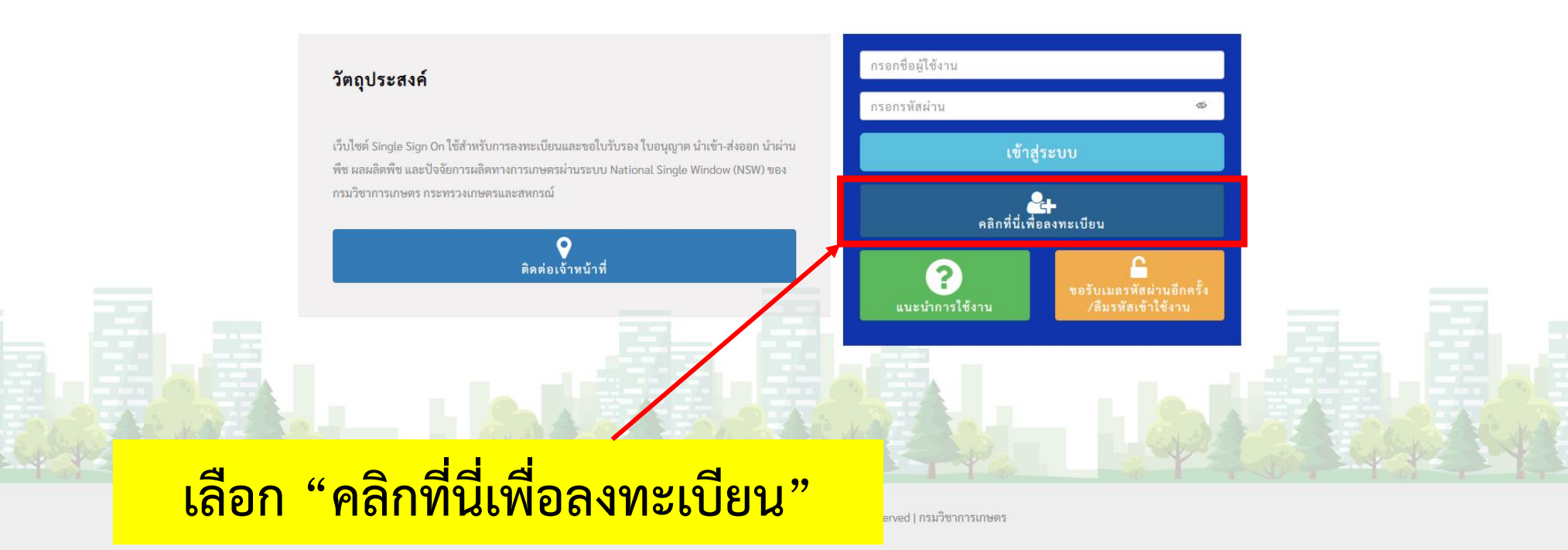

nsw.doa.go.th/public/#

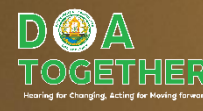

#### 🖻 🖄 🗖 😩 🤇 ซ้อมิดพลาด 🚦

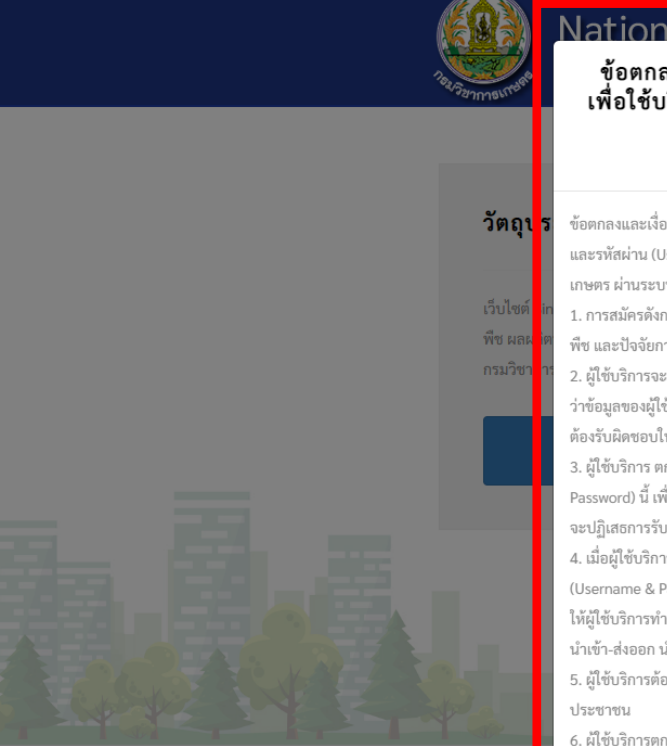

#### National Single Window : NSW

ข้อตกลงและเงื่อนไขการสมัครขอรับชื่อผู้ใช้งานและรหัสผ่าน (Username & Password) × เพื่อใช้บริการระบบขอใบรับรอง ใบอนุญาต นำเข้า-ส่งออก นำผ่านพืช ผลผลิตพืช และปัจจัย การผลิตทางการเกษตรผ่านระบบ National Single Window (NSW) ของกรมวิชาการเกษตร กระทรวงเกษตรและสหกรณ์

ข้อตกลงและเงื่อนไขนี้ใช้บังคับระหว่าง กรมวิชาการเกษตร กระทรวงเกษตรและสหกรณ์ ซึ่งต่อไปนี้จะเรียกว่า "ผู้ให้บริการ" กับผู้สมัครขอรับชื่อผู้ใช้งาน และรหัสผ่าน (Username & Password) เพื่อใช้บริการระบบขอใบรับรอง ใบอนุญาต นำเข้า-ส่งออก นำผ่านพืช ผลผลิตพืช และปัจจัยการผลิตทางการ เกษตร ผ่านระบบ NSW ซึ่งต่อไปนี้จะเรียกว่า "ผู้ใช้บริการ" โดยผู้ใช้บริการตกลงยินยอมผูกพันและปฏิบัติตามข้อตกลงและเงื่อนไข ดังต่อไปนี้ 1. การสมัครดังกล่าวเป็นการขอรับชื่อผู้ใช้และรหัสผ่าน (Username & Password) เพื่อใช้ระบบขอใบรับรอง ใบอนุญาต นำเข้า-ส่งออก นำผ่านพืช ผลผลิต

<sup>ต</sup>พืช และปัจจัยการผลิตทางการเกษตร ผ่านระบบ NSW ของกรมวิชาการเกษตร กระทรวงเกษตรและสหกรณ์

2. ผู้ใช้บริการจะต้องกรอกหรือระบุข้อมูลรายละเอียดต่าง ๆ ตามความเป็นจริงให้ครบถ้วน ทั้งนี้เพื่อประโยชน์แก่ตัวผู้ใช้บริการ และผู้ให้บริการ หากตรวจพบ ว่าข้อมูลของผู้ใช้บริการไม่เป็นความจริง ผู้ให้บริการอาจระงับหรือยกเลิกสิทธิ์การใช้งานของผู้ใช้บริการได้โดยไม่ต้องแจ้งให้ทราบส่วงหน้า และผู้ใช้บริการจะ ต้องรับผิดชอบในความเสียหายที่เกิดขึ้นจากการกรอกข้อมูลอันเป็นเท็จดังกล่าว

3. ผู้ใช้บริการ ตกลงยินยอมให้ ผู้ให้บริการ ตรวจสอบความถูกต้องและเปิดเผยข้อมูลตามที่ได้ระบุไว้ในการสมัครขอรับ ชื่อผู้ใช้และรหัสผ่าน (Username & Password) นี้ เพื่อใช้ประโยชน์ของทางราชการ และในกรณีที่ผู้ให้บริการตรวจสอบพบว่าข้อมูลที่ผู้ใช้บริการระบุไว้ไม่ชัดเจนหรือเป็นเท็จ ผู้ให้บริการมีสิทธิที่ จะปฏิเสธการรับลงทะเบียนหรือยกเลิกชื่อผู้ใช้และรหัสผ่านของผู้ใช้บริการตรวจสอบพบว่าข้อมูลที่ผู้ใช้บริการระบุไว้ไม่ชัดเจนหรือเป็นเท็จ ผู้ให้บริการมีสิทธิที่ จะปฏิเสธการรับลงทะเบียนหรือยกเลิกชื่อผู้ใช้และรหัสผ่านของผู้ใช้บริการตรวจสอบพบว่าข้อมูลที่ผู้ใช้บริการทราบ

4. เมื่อผู้ใช้บริการทำการกรอกข้อมูลรายละเอียดต่าง ๆ เรียบร้อยแล้ว และเจ้าหน้าที่ได้ตรวจสอบข้อมูลและอนุมัติการสมัครขอรับ ชื่อผู้ใช้และรหัสผ่าน (Username & Password) ของผู้ใช้บริการแล้ว ระบบจะแจ้งรหัสยืนยันการสมัคร (Activation Code) ไปทางอีเมลของผู้ใช้บริการตามที่ได้ระบุไว้ในใบสมัคร ให้ผู้ใช้บริการทำการยืนยันการสมัคร (Activate) ตามวิธีการที่ระบุไว้ ในอีเมลดังกล่าว หลังจากนั้นจึงจะสามารถเข้าใช้บริการระบบขอใบรับรอง ใบอนุญาต นำเข้า-ส่งออก นำผ่านพืช ผลผลิตพืช และปัจจัยการผลิตทางการเกษตร ผ่านระบบ NSW ได้ต่อไป

5. ผู้ใช้บริการต้องไม่นำชื่อผู้ใช้และรหัสผ่าน (Username & Password) ไปใช้ในทางที่ชัดต่อกฎหมาย และความสงบ เรียบร้อย หรือศีลธรรมอันดีของ ประชาชน

6. ผู้ใช้บริการตกลงและเข้าใจดีว่า การใช้ชื่อผู้ใช้ (Username) เพื่อสร้างลายมือชื่ออิเล็กทรอนิกส์ จะต้องใช้คู่กับรหัสผ่าน (Password) ในกรณีที่ผู้ใช้บริการไม่ สามารถจำรหัสผ่านที่ตนกำหนดได้ ผู้ใช้บริการจะต้องทำการตั้งรหัสผ่านใหม่ผ่านทางหน้าจอของระบบ โดยคลิกปุ่ม "เข้าสู่ระบบ" และคลิกเลือก "ลืมรหัส เข้าใช้งาน"

7. ในกรณีที่เหตุอันควรสงสัยว่ารหัสผ่าน (Password) ของผู้ใช้บริการ ล่วงรู้ไปถึงบุคคลอื่นซึ่งไม่มีหน้าที่เกี่ยวข้อง ผู้ใช้บริการมีหน้าที่ต้องทำการตั้งรหัสผ่าน ใหม่ โดยทันทีผ่านทางหน้าจอระบบ ทั้งนี้ หากมีผู้อื่นนำรหัสผ่าน (Password) ไปใช้และก่อให้เกิดผลเสียหายหรือค่าใช้จ่าย ผู้ใช้บริการต้องรับผิดซอบการกระ ทำดังกล่าวด้วย

8. ผู้ใช้บริการตกลงและยอมรับว่าผู้ให้บริการมีสิทธิที่จะแก้ไข เปลี่ยนแปลง หรือยกเลิกข้อตกลงและเงื่อนไขการสมัครขอรับชื่อผู้ใช้และรหัสผ่าน (Username

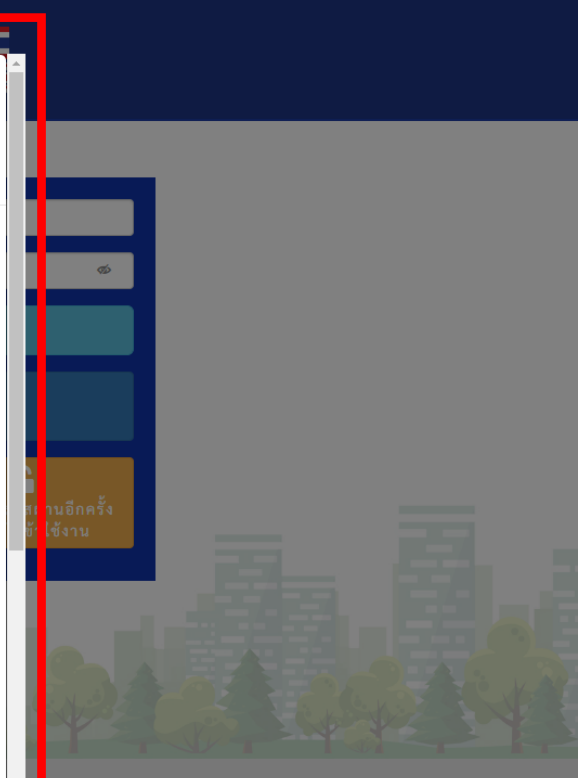

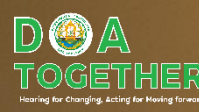

## อ่านข้อตกลงและเงื่อนไข

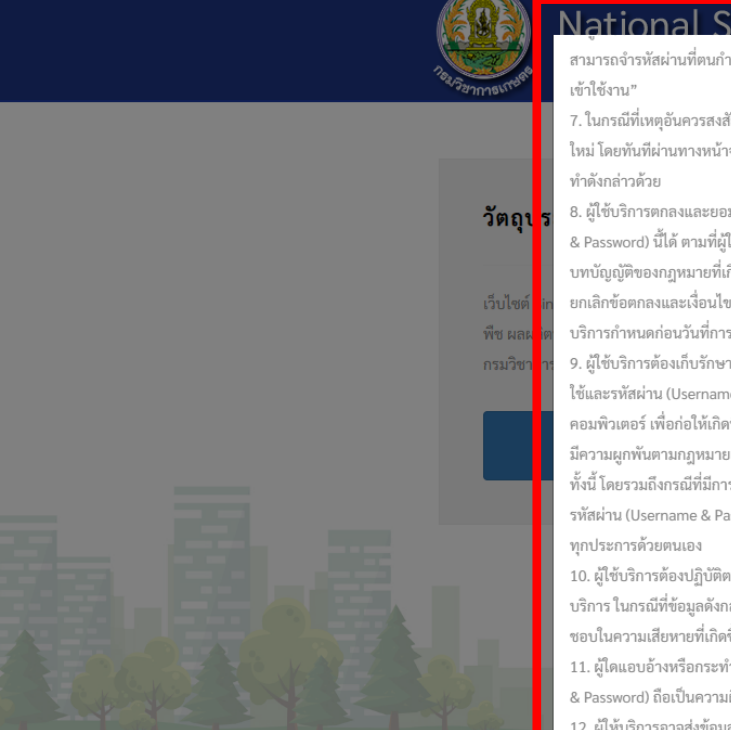

#### National Single Window : NSW

สามารถจำรทัสผ่านที่ตนกำหนดได้ ผู้ใช้บริการจะต้องทำการตั้งรหัสผ่านใหม่ผ่านทางหน้าจอของระบบ โดยคลิกปุ่ม "เข้าสู่ระบบ" และคลิกเลือก "ลืมรหัส เข้าใช้งาน"

7. ในกรณีที่เหตุอันควรสงสัยว่ารหัสผ่าน (Password) ของผู้ใช้บริการ ถ่วงรู้ไปถึงบุคคลอื่นซึ่งไม่มีหน้าที่เกี่ยวข้อง ผู้ใช้บริการมีหน้าที่ต้องทำการตั้งรหัสผ่าน ใหม่ โดยทันทีผ่านทางหน้าจอระบบ ทั้งนี้ หากมีผู้อื่นนำรหัสผ่าน (Password) ไปใช้และก่อให้เกิดผลเสียหายหรือค่าใช้จ่าย ผู้ใช้บริการต้องรับผิดชอบการกระ ทำดังกล่าวด้วย

8. ผู้ใช้บริการตกลงและขอมรับว่าผู้ให้บริการมีสิทธิที่จะแก้ไข เปลี่ยนแปลง หรือยกเลิกข้อตกลงและเงื่อนไขการสมัครขอรับซื่อผู้ใช้และรหัสผ่าน (Username & Password) นี้ได้ ตามที่ผู้ให้บริการได้พิจารณาแล้วเห็นสมควร เพื่อประโยชน์ในการพัฒนาหรือปรับปรุงการให้บริการ หรือเพื่อปฏิบัติการให้เป็นไปตาม บทบัญญัติของกฎหมายที่เกี่ยวข้อทั้งที่ใช้บังคับอยู่ และที่จะออกมาใช้บังคับในอนาคต หรือในกรณีที่ผู้ให้บริการเห็นสมควรที่จะแก้ไข เปลี่ยนแปลง หรือ ยกเลิกข้อตกลงและเงื่อนไข ในข้อตกลงฉบับนี้ ทั้งนี้ ผู้ให้บริการจะแจ้งให้ผู้ใช้บริการทราบล่วงหน้าทาง e-mail หรือโดยวิธีการทางอิเล็กทรอนิกส์อื่นใดที่ผู้ให้ บริการกำหนดก่อนวันที่การแก้ไข เปลี่ยนแปลง หรือยกเลิกข้อตกลงและเงื่อนไขจะมีผลบังคับใช้

9. ผู้ใช้บริการต้องเก็บรักษาขื่อผู้ใช้และรหัสผ่าน (Username & Password) ที่ได้รับไว้เป็นความลับ และผู้ใช้บริการตกลงและยอมรับว่าในกรณีที่มีการใช้ชื่อผู้ ใช้และรหัสผ่าน (Username & Password) เพื่อสร้างลายมือชื่ออิเล็กทรอนิกส์ และบันทึกข้อมูลอิเล็กทรอนิกส์ที่ไข้ในการติดต่อสื่อสารบนเครือข่าย

คอมพิวเตอร์ เพื่อก่อให้เกิดนิติสัมพันธ์ระหว่างบุคคล ผู้ใช้บริการตกลงและยินยอมให้ถือเสมือนว่าลายมือชื่ออิเล็กทรอนิกส์ที่บันทึกลงบนข้อมูลอิเล็กทรอนิกส์ มีความผูกพันตามกฎหมายเสมือนเป็นการลงลายมือชื่อของผู้ใช้บริการในเอกสารสำหรับการยิ่นคำขอและยินยอมผูกพันตามเนื้อหาหรือข้อมูลนั้นทุกประการ ทั้งนี้ โดยรวมถึงกรณีที่มีการสร้างหรือนำลายมือชื่ออิเล็กทรอนิกส์ไปใช้ผิดวัตถุประสงค์ของผู้ใช้บริการ หรือใช้โดยผิดข้อตกลง หรือเงื่อนไขการใช้ชื่อผู้ใช้และ รหัสผ่าน (Username & Password) และการใช้นั้นได้ก่อให้เกิดความเสียหายต่อบุคคลหนึ่งบุคคลใด ผู้ใช้บริการจะเป็นผู้รับผิดชอบต่อความเสียหายที่เกิดขึ้น ทุกประการด้วยตนเอง

10. ผู้ใช้บริการต้องปฏิบัติตามข้อตกลงและเงื่อนไขการสมัครและการใช้บริการของผู้ให้บริการโดยเคร่งครัดเพื่อความปลอดภัย ในข้อมูลส่วนบุคคลของผู้ใช้ บริการ ในกรณีที่ช้อมูลดังกล่าวถูกโจรกรรม สูญหาย หรือเสียหายอันเนื่องจากเหตุสุดวิสัยหรือไม่ว่ากรณีใด ๆ ก็ตาม ผู้ให้บริการมีสิทธิปฏิเสธและไม่ต้องรับผิด ชอบในความเสียหายที่เกิดขึ้นจากเหตุด่าง ๆ ดังกล่าวได้

11. ผู้ใดแอบอ้างหรือกระทำการใด ๆ อันเป็นการละเมิดสิทธิส่วนบุคคลโดยใช้ข้อมูลของผู้อื่นมาแอบอ้างในการสมัครขอรับชื่อผู้ใช้และรหัสผ่าน (Username & Password) ถือเป็นความผิดและต้องได้รับโทษตามที่กฎหมายกำหนดไว้

12. ผู้ให้บริการอาจส่งข้อมูลหรือแจ้งข่าวประชาสัมพันธ์ผ่านช่องทางต่าง ๆ เช่น e-mail หรือช่องทางอื่นใดที่จะมีขึ้นในอนาคต ให้แก่ผู้ใช้บริการได้ตามที่ผู้ให้ บริการเห็นสมควร

13. ผู้ให้บริการมีสิทธิระงับหรือยกเลิกการให้บริการกับผู้ใช้บริการได้ทันที ถ้าปรากฏว่าผู้ใช้บริการปฏิบัติผิดข้อตกลง และเงื่อนไขนี้แม้เพียงข้อใดข้อหนึ่ง

ยอมรับเงื่อนไข

🗹 ข้าพเจ้ายอมรับ และได้อ่านข้อความในข้อตกลงและเงื่อนไขนี้เข้าใจโดยละเอียดแล้ว

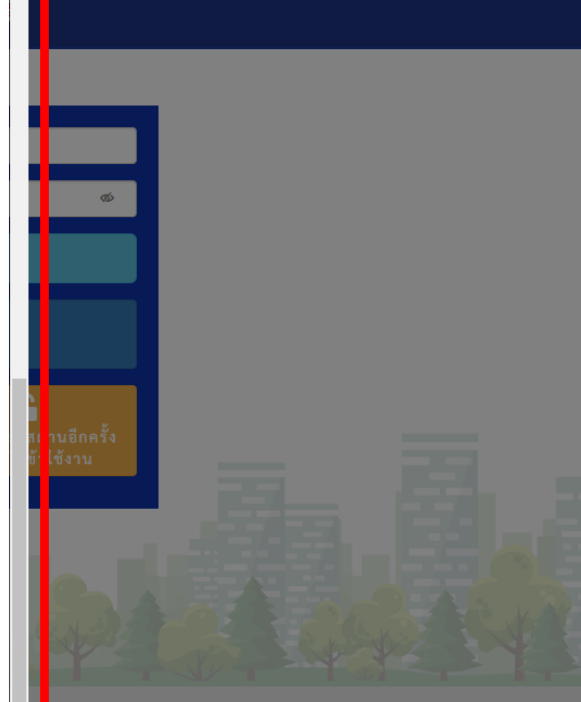

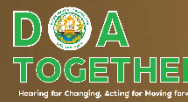

### กด "ยอมรับเงื่อนไข"

| <ul> <li></li></ul>                                                                                     |                                                                                                    |                  |                     |
|----------------------------------------------------------------------------------------------------|----------------------------------------------------------------------------------------------------|------------------|---------------------|
|                                                                                                    | 🗧 🔶 🕻 🔺 ให่ปลอดภัย   nsw.doa.go.th/public/workflow.php?wfp=WNzNrMmw0ZTR3NDA1ZzRhNHl0bzRmM3E1aTRwNHEzdzNiMjg0ejJ1Mjk0YjJqM24z⟨=TH |                  | 🖻 🖈 🔲 💄 (ช้อมิดพลาด |
| ลงทะเบียนผู้ใช้งานระบบ<br>๑งทะเบียนผู้ใช้งานระบบ<br>ประเภทนุคคล*                                        | National Single Window : NSW nsu3ormsineus                                                                                       |                  |                     |
| * กลับหน้าง<br>ประเภทบุคคล*                                                                             | <b>ลงทะเบียนเข้าใช้งาน</b><br>ลงทะเบียนผู้ใช้งานระบบ                                                                             |                  |                     |
| ประเภทบุคคล*                                                                                            |                                                                                                    |                  | 🟦 กลับหน้าหลัก      |
|                                                                                                    | ประเภทบุคคล*                                                                                                    |                  |                     |
| <sub>สำเนาบัตรประชาชนของกรรมการผู้มีอำนาจลงชื่อแทนนิติบุคคล หรือหนังสือเดินหาง *</sub> เลือกประเภทบุคคล | สำเนาบัตรประจำดัวประชาชนของกรรมการผู้มีอำนาจลงชื่อแทนนิติบุคคล หรือหนังสือเดินทาง *                                              | เลือกประเภทบุคคล |                     |
|                                                                                                    |                                                                                                    |                  |                     |
| ลาเนา เบทะเบยนการดำหรอทะเบยนพาหมขย หมอายุเมเกน ๖ เดอน<br>✿ เลือกไฟล์                                    | สาเนา เบทะเบยนกาวตาหรอทะเบยนพาณชย หมอายุามเกน 6 เดอน<br>✿ เลือกไฟล์                                                              |                  |                     |

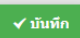

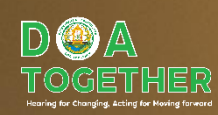

ในที่นี้ยกตัวอย่าง "บุคคลธรรมดา"

|                                                          | ic/workflow.php?wfp=WNzNrMmw02TR3NDA122RhNH10bzRmM3EfaTRwNHEzdzNiMjg0ejJ1Mjk0YJqM24<br>เลือกบุคคลธรรมดา (Natural pers<br>กรอกข้อมูลส่วนบุคคลให้ครบ<br>โดยเฉพาะที่มีเครื่องหมาย "*" |                       |                     | l person)<br>ห้ครบ<br>ย "*" |
|----------------------------------------------------------|----------------------------------------------------------------------------------------------------|-----------------------|---------------------|-----------------------------|
| ประเภทบุคคล* (                                           | ) นิดิมุคคล (Juristic person)                                                                                                    |                       |                     |                             |
| *การกรอกข้อมูลที่อยู่ ในช่องที่ไม่มีข้อมูลต้องกรอกให้ปล่ | อยว่าง ไม่ต้องกรอกหรือใส่เครื่องหมายใดๆ*                                                                                                    |                       |                     |                             |
| สัญชาติ * 🤇 🤇                                            | ) ไทย () ต่างชาติ                                                                                                    |                       |                     |                             |
| ตำนำหน้าชื่อ <b>*</b>                                    | กรุณาเลือก 🔹                                                                                                    |                       |                     |                             |
| ชื่อ (ไทย) <b>*</b>                                      |                                                                                                    | นามสกุล (ไทย) *       |                     |                             |
| ชื่อ (อังกฤษ) *                                          |                                                                                                    | นามสกุล (อังกฤษ) *    |                     |                             |
| เลขบัตรประชาชน *                                         |                                                                                                    | รหัสหลังบัตรประชาชน * |                     |                             |
| เลชประจำตัวต่างต้าว<br>เลชหนังสือเดินทาง *               | <ul> <li>บัตรดลอดขึพ</li> <li>***ระบบให้ยืนยันตัวเ</li> </ul>                                                                                                    | ตนบคคลด้วยเลข         | บัตรประชาชน และรหัส |                             |
| วันเกิด * เ<br>กรุณาเล็อก ▼                              | ้ หลังบัตรประชาชน ซึ่งหากจะให้ทางหน่วยงานดำเนินการแทน                                                                                                    |                       |                     |                             |
|                                                          | เจ้าของข้อมูลต้องยื                                                                                                    | โนยอม เพราะเป็น       | เข้อมูลส่วนบุคคล*** |                             |

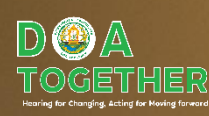

| 🗲 🔶 C 🔺 ไม่ปลอดกัย   nsw.doa.go.th/pu       | ublic/workflow.php?wfp=WNzNrMmw0ZTR3NDA1ZzRhNHl0bzRmM3E1aTRwNHEzdzNiMjg0ejJ1Mjk0YjJqM24z⟨=TH | २ 🖄 🖈 🔳 🛓 (ช้อมิดพลาด 🚦                                       |
|---------------------------------------------|----------------------------------------------------------------------------------------------|---------------------------------------------------------------|
| National Single Window : NSW nsučenimsinums |                                                                                              |                                                               |
| ที่อยู่ตามทะเบียนบ้าน                       | ใส่ข้อมูลที่อยู่ตามทะเบียนบ้าน                                                               |                                                               |
| ประเทศ                                      | - <b>บับ</b><br>ราชอาณาจักรไทย *                                                             |                                                               |
| เลชที่ (ไหย)                                | ◯ อาคาร ◯ หมู่บ้าน ◯ อาคาร/หมู่บ้าน อาคาร/หมู่บ้าน = ^กรอกเฉพาะซื่ออาคาร/ห                   | ณู่บ้านเท่านั้น*                                              |
| หมู่ที่ (ไทย)                               | ตรอก/ช่อย (ไทย)<br>*กรอกเฉพาะชื่อตรอก/ชอยเท่านั้น*                                           |                                                               |
| ດນນ (ໃທຍ)                                   | *กรอกเฉพาะชื่อถนนแท่านั้น*                                                                   |                                                               |
| เลขที่ (อังกฤษ)                             | ◯ อาคาร ◯ หมู่บ้าน ◯ อาคาร/หมู่บ้าน อาคาร/หมู่บ้าน ====================================      | ญ่บ้านเท่านั้น โดยขึ้นดันด้วยตัวพิมพ์ใหญ่ตามด้วยตัวพิมพ์เล็ก* |
| ระบุ อีเมลแ                                 | ละยืนยันอีเมล เพื่อที่ระบบจะส่ง รหัสผู้ใช้ และรหัสผ่านไป                                     | ยังอีเมลที่ระบุ                                               |
| จังหได *                                    | กรุณาเลือก                                                                                   | •                                                             |
| แขวง/ดำบล *                                 | กรุณาเลือก 🔹                                                                                 |                                                               |
| รหัสไประณีย์                                |                                                                                              | _                                                             |
| อีเมล *                                     | ย็นยันอีเมล *                                                                                |                                                               |
| โทรศัพท์มือถือ *                            | โทรศัพทภ์บ้าน                                                                                |                                                               |
| โทรสาร                                      |                                                                                              |                                                               |

÷

ส่วยใช้วารัย /ส่วยสาวายไฮขอวยอาร

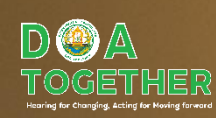

## ที่อยู่สถานประกอบการ

| 🗲 🔶 C 🔺 ไม่ปลอดภัย   nsw.doa.go.th/pub         | c/workflow.php?wfp=WNzNrMmw0ZTR3NDA1ZzRhNHl0bzRmM3E1aTRwNHEzdzNiMjg0ejJ1Mj | jk0YjJqM24z⟨=TH                                                                                                    | ର 🖻 🖈 🔳 💄 (ช่วมิดพลาด |
|------------------------------------------------|----------------------------------------------------------------------------|----------------------------------------------------------------------------------------------------|-----------------------|
| National Single Window: NSW<br>InsuGermisinwas |                                                                            |                                                                                                    |                       |
| ที่อยู่ปัจจุบัน/ที่อยู่สถานประกอบกา            |                                                                            |                                                                                                    |                       |
| ใช้ที่อยู่เดียวกับที่อยู่ตามทะเบียนบ้าน        | 7                                                                          |                                                                                                    |                       |
| ชื่อสถานประกอบการ                              |                                                                            | Company Name                                                                                                    |                       |
| เลขทะเบียนการค้า                               |                                                                            |                                                                                                    |                       |
|                                                |                                                                            |                                                                                                    |                       |
| ประเทศ                                         |                                                                            | เดียวกับทะเบียนบ้าน ให้เลือ                                                                                         | าก "ใช้ที่อย่         |
| เลขที่ (ไทย)                                   |                                                                            |                                                                                                    |                       |
| หมู่ที่ (ไทย)                                  |                                                                            | ยวกับที่อย่ตามทะเบียบบ้าบ                                                                                           | "                     |
| ถนน (ไทย)                                      |                                                                            |                                                                                                    |                       |
|                                                | *กรอกเฉพาะชื่อถนนแท่านั้น*                                                 | *กรอกเฉพาะชื่อตรอก∕ชอยเท่านึน*                                                                                      |                       |
| เลขที่ (อังคณ)                                 |                                                                            | ລາລາຣ(ມ)ນ້ຳມ (ລັນຄອນ)                                                                                               |                       |
| and fouries                                    |                                                                            | ± เทา การมู่± เฉ (เ⊌งเ เมุ≡)<br>*กรอกเฉพาะชื่ออาคาร/หมู่บ้านถนนเท่านั้น โดยขึ้นต้นต้วยตัวพิมพ์ไหญ่ตามตัวติมพ์เอี้ตั | *                     |
| หมู่ที่ (อังกฤษ)                               |                                                                            | ดรอก/ชอย (อังกฤษ)                                                                                                   |                       |
| ถนน (อังกฤษ)                                   |                                                                            | *กรอกเฉพาะช่อตรอก/ชอยเท่านั้น โดยขึ้นต้นด้วยตัวพื้มพิใหญ่ตามด้วยตัวพิมพ์เล็ก*                                       |                       |
|                                                | *กรอกเฉพาะถนนเท่านั้น โดยขึ้นดันด้วยตัวทีมที่ใหญ่ตามด้วยตัวทีมที่เล็ก*     |                                                                                                    |                       |
|                                                |                                                                            |                                                                                                    |                       |
| ~ DI KUP                                       | กรุณาเลือก •                                                               | เขต/อาเมาอ "กรุณาเลือก                                                                                              | •                     |
| แขวง/ด้าบล *                                   | กรุณาเลือก *                                                               |                                                                                                    |                       |
| รหัสไปรษณีย์                                   |                                                                            |                                                                                                    |                       |
| สำเนานัตรประจำตัวประชาชบนรือหนังสือเดิมทาง *   |                                                                            |                                                                                                    |                       |

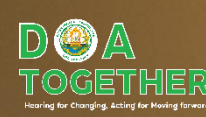

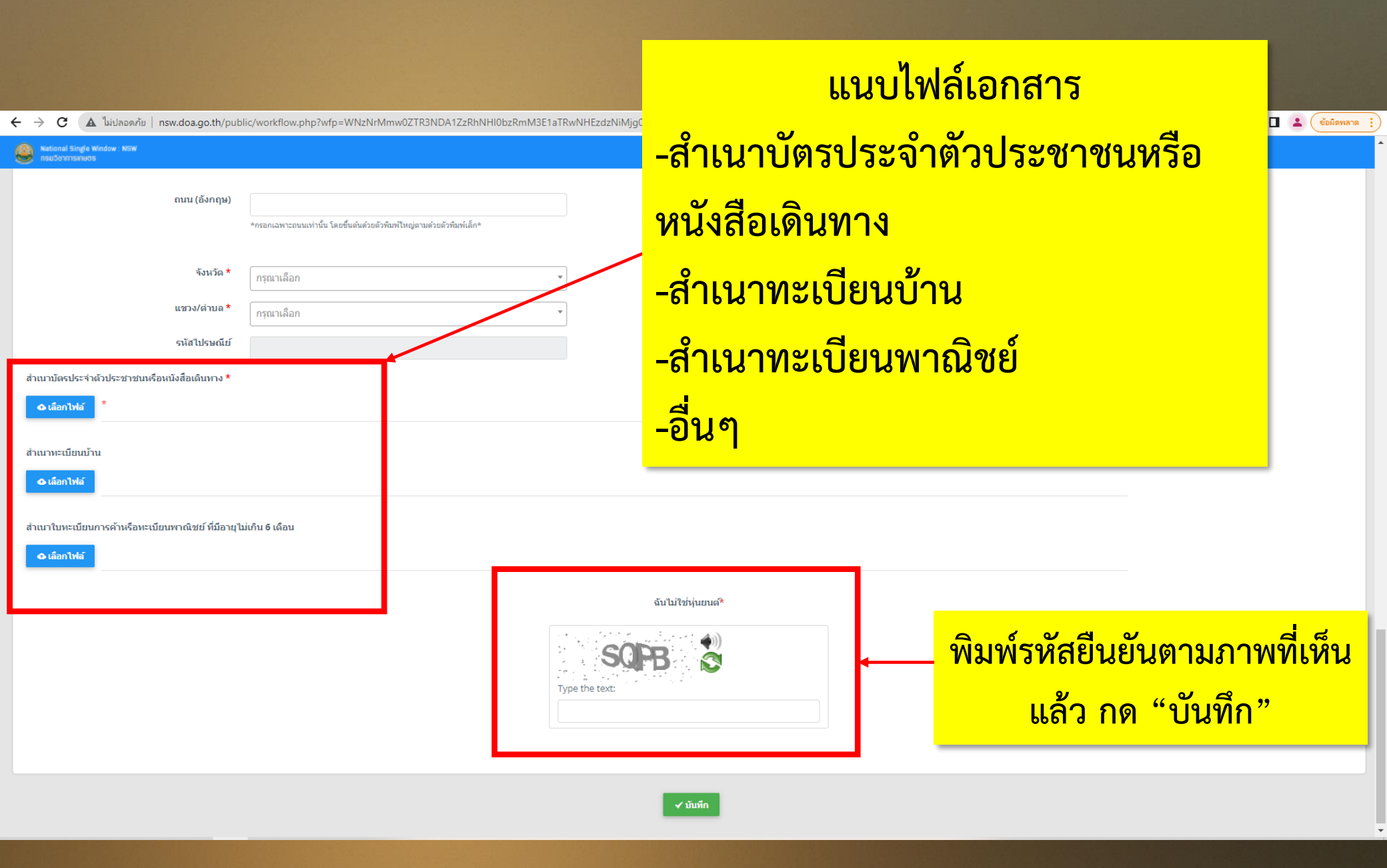

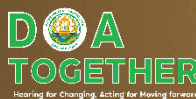

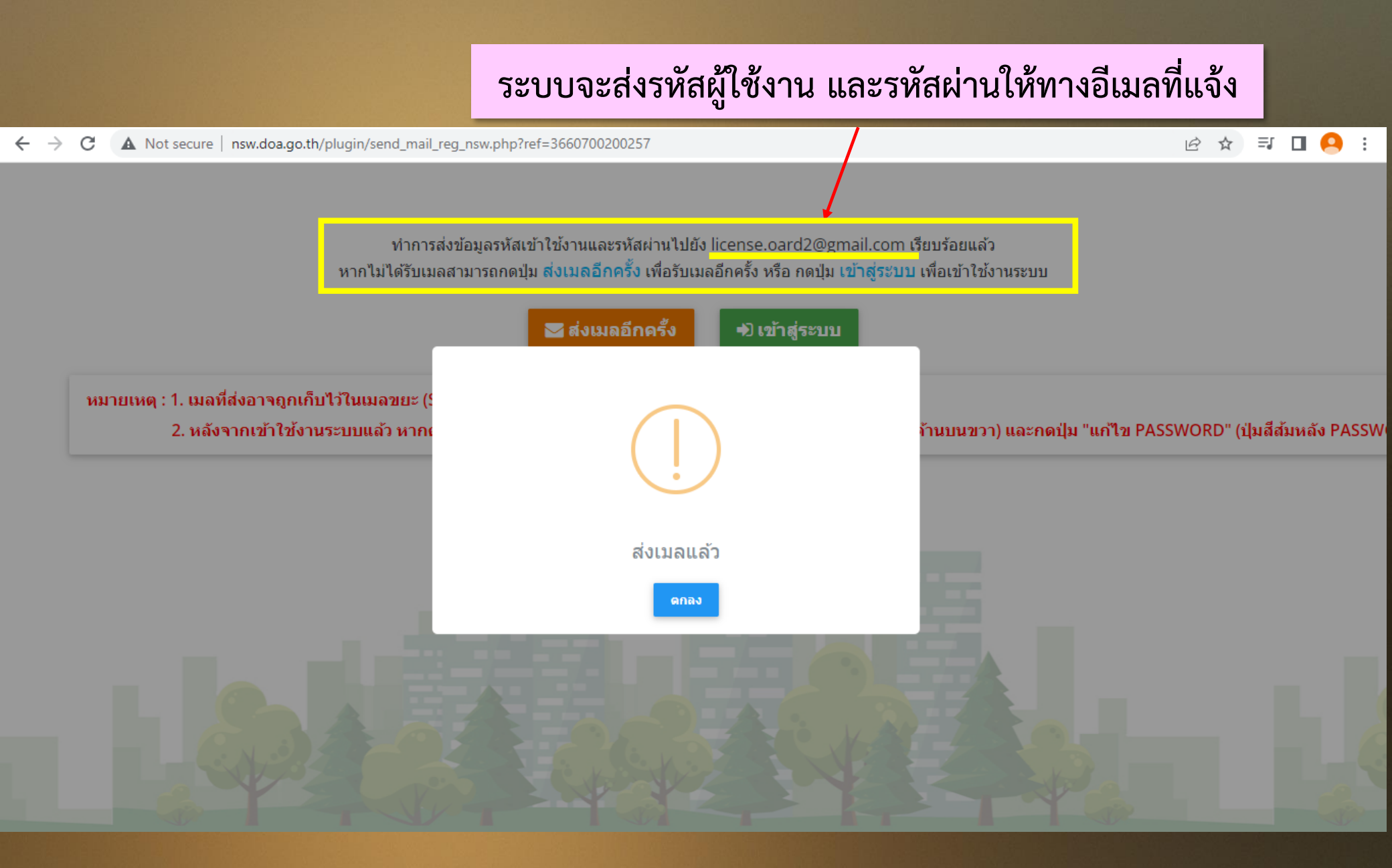

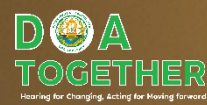

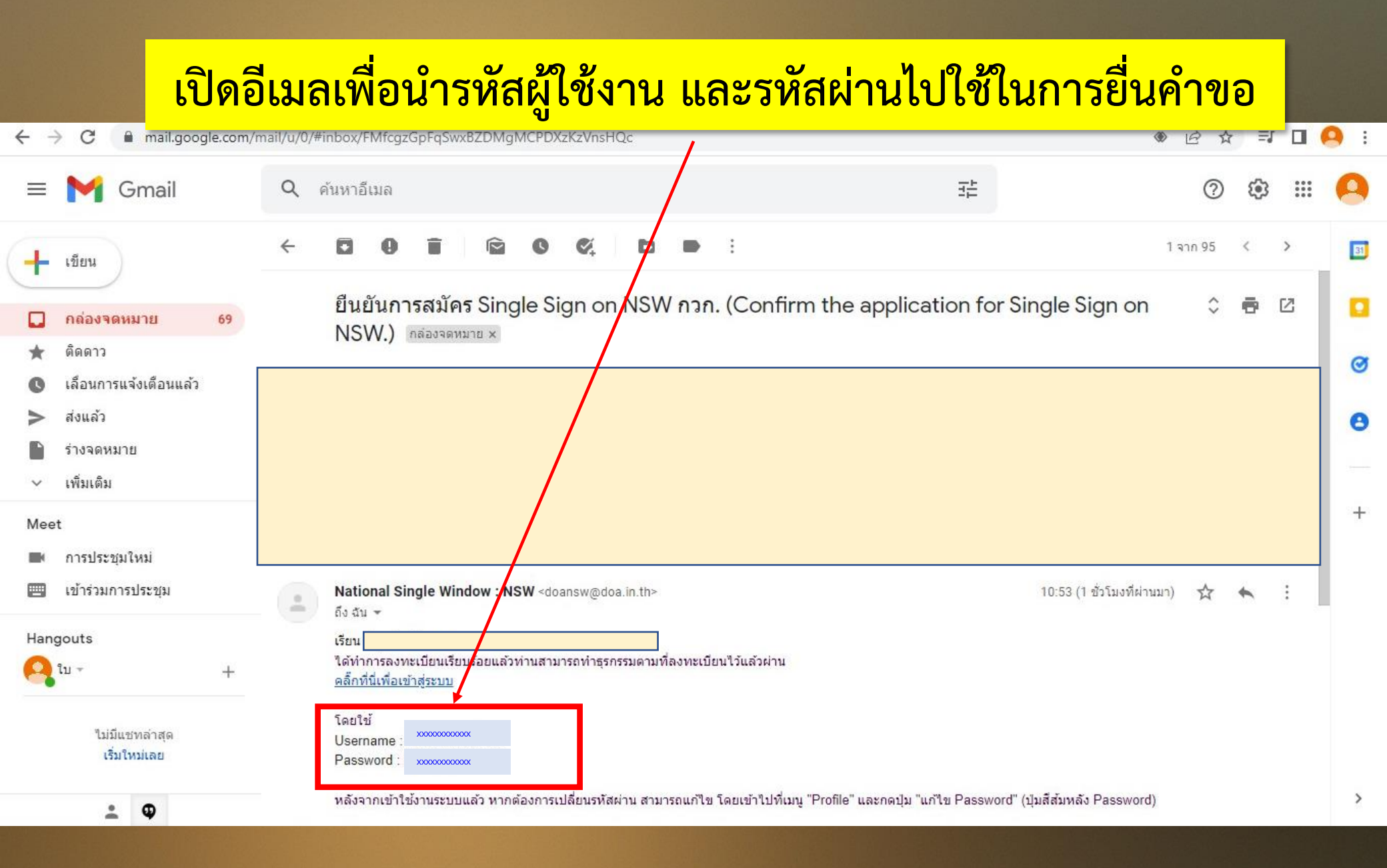

DOA TOGETHES Haring for Changing, Acting for Working fore